# amotion EMEA

### Updating from the MyCurtains App to the New Current Luxury App

### Install the New Current Luxury App

Please go to the app store or google play store and download/install the "Current Luxury" app.

Once you have this installed please sign in with your existing account details.

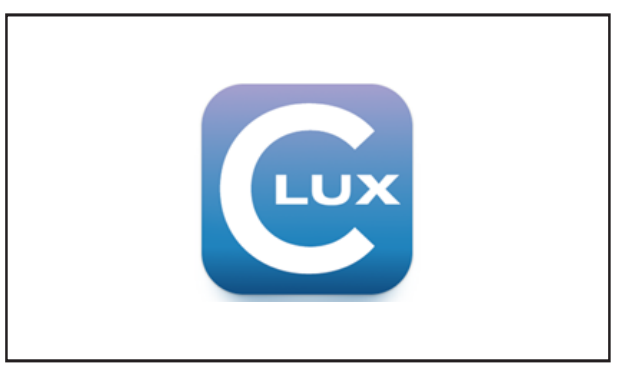

## Put Bridge in learn mode Press and release the button on the back of your

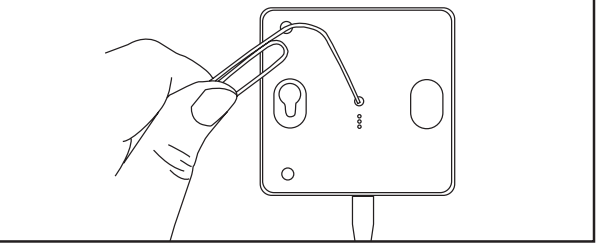

### Connect the Bridge

bridge.

In the app under devices, hit the + sign. The bridge will show up in the unlearned devices. Tap the bridge you'd like to learn.

### Connect to Wi-Fi

Choose from the list of available Wi-Fi networks to connect the bridge and enter the Wi-Fi password.

### Devices

All of your devices will now show up in the devices tab.

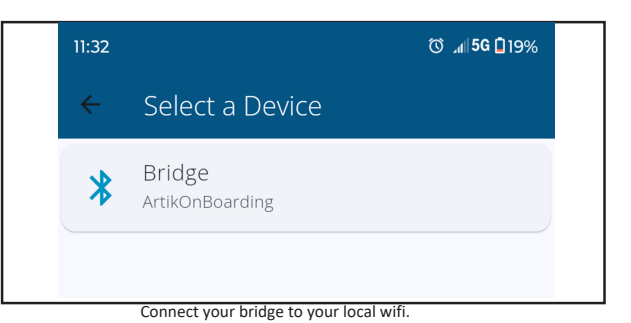

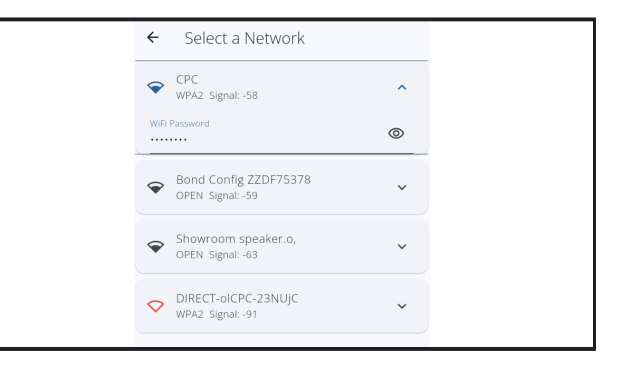

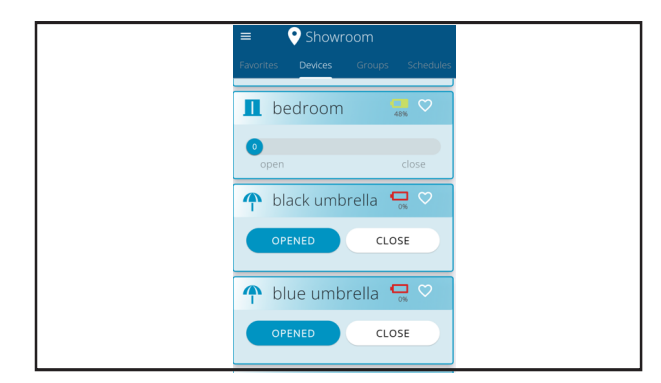